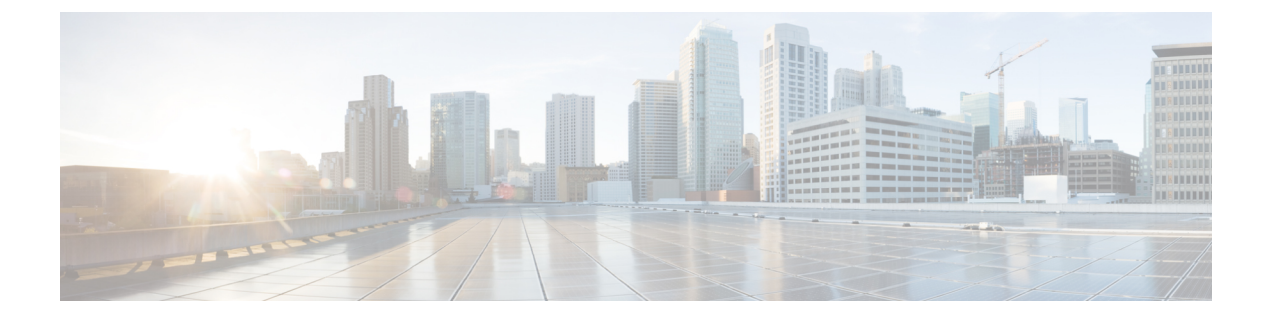

# Cisco EPN Manager セキュリティ

この章は次のトピックで構成されています。

- ・セキュリティの概要 (1ページ)
- ・セキュアなアーキテクチャ (2ページ)
- ・セキュアなデフォルト設定(7ページ)
- •インストールの強化 (8ページ)
- CSDL プロセス (19 ページ)
- •二要素認証 (20ページ)

# セキュリティの概要

Cisco EPN Manager には、ネットワークとそのデータが侵害されないようにする高レベルのセキュリティが必要です。これは、ネットワークを完全に管理し、デバイスのクレデンシャルを保存するのに特に重要です。この目的のために、Cisco EPN Manager は次のセキュリティアプローチを利用します。

- セキュアなアーキテクチャ: Cisco EPN Manager アーキテクチャは、存在する可能性のある未知のソフトウェアの欠陥へのアクセスを制限し、悪意のある目的に使用できないように設計されています。
- セキュアなデフォルトの設定: Cisco EPN Manager は製品のセキュリティを強化するデフォルトの設定が標準装備されています。たとえば、セキュアでない FTP サービスや TFTP サービスがサポートされていても、デフォルト設定ではアクティブ化されません。
- インストールの強化:シスコのアドバンストサービスチームは、Cisco EPN Manager のインストールの具体的な内容を評価し、必要と思われる追加のセキュリティ強化タスクを実行できます。
- ・シスコ セキュア開発ライフサイクル (CSDL) プロセス:開発からリリースまで、CSDL プロセスに従って Cisco EPN Manager のセキュリティを向上させます。
- •二要素認証:ユーザーは、Cisco EPN Manager へのアクセスが許可される前に、2つのセキュリティ層を通過する必要があります。

以降の項では、これらのアプローチについてさらに詳しく説明します。

# セキュアなアーキテクチャ

Cisco EPN Managerのアーキテクチャ設計では、攻撃者がシステムに侵入するには次の3つの条件が同時に存在する必要があるという前提に基づいています。

- システムに欠陥がある。
- 攻撃者がその欠陥にアクセスできる。
- ・悪意のある目的でこの欠陥を悪用する能力が攻撃者にある(Hughes, J., & Cybenko, G. 2013
   年。Quantitative Metrics and Risk Assessment: The Three Tenets Model of Cybersecurity. *Technology Innovation Management Review*, 3(8): 15-24)。

欠陥はそのままのであれば無害です。攻撃者が欠陥にアクセスでき、悪用する方法知っている 場合にのみ、その欠陥は脆弱性となります。この欠陥と脆弱性の区別を理解しておくことが重 要です。欠陥が公になっただけで、それが自動的に脆弱性となるわけではありません。特定の 状況下でのみ、欠陥は脆弱性になり得ます。

セキュリティリスクを管理するために Cisco EPN Manager で用いられているアプローチの鍵 は、システムの欠陥へのアクセスを制限することです。見つかる可能性があるどの欠陥にも攻 撃者が容易にアクセスすることができないように Cisco EPN Manager アーキテクチャは設計さ れています。ユーザーが常に欠陥を排除したり、攻撃者による悪用を防ぐことができるとは限 らないため、これは実用的で合理的なアプローチです。複数のセキュリティレイヤを配置する ことで、存在する特定の欠陥へのアクセスを制限できます。Cisco EPN Manager は、図1に示 すように、境界セキュリティの3つのレイヤを使用します。

図1:複数レイヤで保護された境界アーキテクチャ:強化された外部シェルを備えた仮想アプライアンスシステム

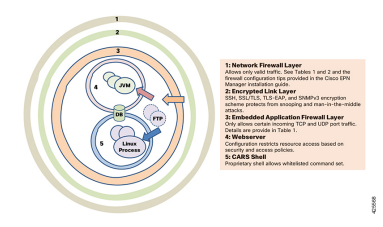

これら3つのレイヤのうち、1つは Cisco EPN Manager の内部に存在し、2つは外部に存在し ます。内部レイヤは Cisco EPN Manager で事前に設定され、インストールが完了すると動作で きるようになります。2つの外部レイヤは事前に設定されていないため、外部ネットワーク ファイアウォールと暗号化された通信リンクレイヤを作成して実装する必要があります。会社 のテクニカル チームとシスコ アドバンスト サービスとが連携し、これらのアイテムを作成す ることをお勧めします。

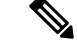

(注)

ネットワークに使用するのに適切なタイプの暗号化プロトコルを選択するには、Cisco EPN Manager 内の一部の設定を変更する必要があります。

内部レイヤは Cisco EPN Manager に組み込まれており、次のコンポーネントで構成されています。

- 組み込みファイアウォール:内部コンポーネントに関する最初の保護レイヤーを提供します。これにより、着信トラフィックに対して開かれるポートはごくわずかになります。そのため、Linux OS および Oracle データベースの複数の欠陥(既知と不明の両方)へのアクセスを制限することで、攻撃の領域が減少します。
- CARS シェル: Linux での実行を許可されているコマンドの承認済みリストを適用し、OS とのやり取りを制限することで、Linux に関する保護レイヤを提供します。
- Web サーバー: Linux、Java 仮想マシン、およびデータベースに関する保護レイヤを提供 します。このレイヤには、Javaおよびデータベースリソースとメソッドへのアクセスを制 限するためのセキュリティフィルタが設定されています。

この内部レイヤは、次の例で説明するような多くのリスクからシステムを保護します。これらの欠陥は、保護されていないシステムの脆弱性と見なされますが、Cisco EPN Manager には存在しません。次の例では(National Vulnerability Database ID によって識別)、外部ファイアウォールと暗号化されたリンクのレイヤは攻撃者によって侵害されたか、または実在していないかのいずれかです。

- CVE-2013-5211: Linux NTPD コンポーネントのNTPの実装での欠陥。着信NTPトラフィックにポート23からアクセスされた後にDoS攻撃が発生します。組み込みファイアウォールはこのトラフィックを許可していないため、攻撃者はこの欠陥にアクセスできません。
   そのため、Cisco EPN Manager でのリスクではありません。
- CVE-2016-0634: Linux bash シェルの欠陥:この攻撃は、ポート22を介して bash シェルを 標的にした認証済みユーザーによって行われる可能性があります。Cisco EPN Managerは、 ポート22を介した bash シェルへの直接アクセスを提供していません。代わりに、CARS シェルには通常の認証済みユーザーからアクセスできます。そのため、この欠陥は Cisco EPN Manager のリスクではありません。
- CVE-2017-12617: Apache Tomcat の欠陥: PUT 要求が行われたときにこの攻撃が発生する 可能性があります。Cisco EPN Manager の Web サーバーの設定ではこのタイプのアクセス は許可されないため、この欠陥は危険ではありません。
- CVE-2015-4863: Oracle データベースの欠陥:この攻撃はOracle Net プロトコルを介して ネットワーク上で発生する可能性があります。Oracle データベースは組み込みファイア ウォールと Web サーバーの背後にあるため、この問題は Cisco EPN Manager のリスクでは ありません。そのため、ネットワークを通じてデータベースにアクセスできません。

#### セキュリティアーキテクチャの影響

このアーキテクチャのため、Cisco EPN Manager は非常に密接に統合されたシステムであり、 組み込まれている OS やデータベースは、どのような管理目的や操作目的であってもユーザー アクセスに対してオープンではありません。ユーザーは、Cisco EPN Manager の GUI と Cisco EPN Manager の管理 CLI を使用してのみ、システムにアクセスして管理することができます。 この管理 CLI は Linux CLI ではありません(ユーザー インターフェイスとユーザー タイプを 参照)。また、Cisco EPN Manager は想アプライアンスとしてデプロイおよび管理されます。 つまり、Cisco EPN Manager はスタンドアロンの仮想マシン(VM)としてデプロイする OVA ファイルとして使用できます。したがって、Cisco EPN Manager の管理は、Linux OS 上で実行 されデータベースに接続する Web アプリケーションの管理とは大きく異なります。この結果、 ユーザーには次のような制限が生じます。

- サードパーティ製またはシスコ以外のパッチによって個々のコンポーネントに対するパッ チ適用やアップグレードを行うことはできません。シスコは、組み込みの Linux や Oracle を含むすべての内部コンポーネントについてパッチをリリースします。
- シスコはテクニカルサポートを提供できないため、組み込みのRed Hat Linux OS にサード パーティ製アプリケーションをインストールすることはできません。
- 組み込みのコンポーネント(Linux、Oracle、Java)を通常のサーバーのように簡単に管理 することはできません。
- このガイドでユーザーが変更可能として記載されていない内部設定を変更しないようにしてください。そのような変更を加えた場合、全体のセキュリティが低下したり、システムの機能やパフォーマンスが無効になったり低下したりする可能性があるためです。

(注) Cisco EPN Manager は、Linux と Oracle が組み込まれてはいますが、Linux OS 上で実行され Oracle データベースに接続する通常のWebアプリケーションではありません。言い換えれば、 全体としての総和と各部分の総和とが同じではありません。

Cisco EPN Manager は、強化された外部シェルと密接に統合された仮想アプライアンスです。 そのため、Linux、Oracle、および通常のWebアプリケーションのセキュリティを評価するた めに使用する基準を、Cisco EPN Manager の評価に使用することは「できません」。Oracle の 評価にLinux OS の基準を使用することはできません。これらは別々の製品であるためです。 同様に、Linux を対象とする基準や方法を使用して Cisco EPN Manager を評価したり、Cisco EPN Manager を評価する目的で Oracle 用の基準や方法を使用することもできません。Cisco EPN Manager のセキュリティを評価するには、Cisco EPN Manager のアーキテクチャに適した別の 一連の基準やテスト方法が必要になります。

## Cisco EPN Manager で使用するポート

Cisco EPN Manager は、正当なトラフィックのみがサーバーに対して許可されるように、組み 込みアプリケーションのファイアウォール設定で出荷されています。表1に、デバイスからの 接続要求をリッスンし、着信トラフィックを承認するポートを示します。ファイアウォール内 のこれらのポートの開閉は、特定の機能を有効または無効にすると Cisco EPN Manager によっ て自動的に行われます。ファイアウォール内のポートを有効または無効にする必要はありませ ん。Cisco EPN Manager を回避するファイアウォール設定を指定しようとすると、そのセキュ リティと整合性が損なわれることがあります。

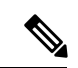

(注)

次の表には、インストール後のセキュリティ強化を実行するために必要な情報も示されていま す(詳細については、「セキュアなデフォルト設定」を参照してください)。

#### 表1:組み込みのファイアウォールを介した開いているポートのリスニング

| ポート | プロト<br>コル | 使用方法                                                                                                   | 無効にして<br>も安全か? | 注記                                                                                                    |
|-----|-----------|----------------------------------------------------------------------------------------------------|----------------|----------------------------------------------------------------------------------------------------|
| 21  | ТСР       | FTPを使用してデバイスとの間で<br>ファイルを転送する。                                                                         | 場合による          | これは、TFTPのみをサポー<br>トし、SFTP または SCP を<br>サポートしていない古い管<br>理対象デバイスでも必要に<br>なる場合があります。<br>このポートを無効にする方                                                                                                    |
|     |           |                                                                                                    |                | 法:Web GUI の[管理<br>(Administration)]>[設定<br>(Settings)]>[システム設<br>定(System Settings)]から<br>[全般(General)]>[サー<br>バー(Server)]を選択して<br>FTP を無効にします。FTP<br>を無効にした後に CLI 管理<br>者ユーザーとしてサーバー<br>を停止し、再起動します。 |
| 22  | ТСР       | Cisco EPN Manager サーバーとの<br>SSH 接続を開始し、SCP または<br>SFTP を使用してファイルを Cisco<br>EPN Manager サーバーにコピーす<br>る。 | いいえ            |                                                                                                    |
| 69  | UDP       | TFTP を使用してデバイスにイ<br>メージを配布する。                                                                          | 場合による          | SCP、SFTP、HTTPS などの<br>代替プロトコルがイメージ<br>配布に使用され、管理対象<br>デバイスでサポートされて<br>いる場合にのみ。                                                                                                    |
| 162 | UDP       | ネットワークデバイスから SNMP<br>トラップを受信する。                                                                        | いいえ            |                                                                                                    |
| 443 | ТСР       | HTTPS を介した Cisco EPN<br>Manager サーバーへのブラウザア<br>クセスの場合。                                                 | いいえ            |                                                                                                    |

I

| ポート  | プロト<br>コル | 使用方法                                                                                                    | 無効にして<br>も安全か?                 | 注記                                                                            |
|------|-----------|----------------------------------------------------------------------------------------------------|--------------------------------|-------------------------------------------------------------------------------|
| 514  | UDP       | ネットワーク デバイスから syslog<br>メッセージを受信する。                                                                                       | いいえ                            |                                                                               |
| 1522 | ТСР       | アクティブとスタンバイの Cisco<br>EPN Manager サーバー間での高可<br>用性(HA)通信の場合。<br>Oracle データベース同期用の<br>Oracle JDBC トラフィックを許可<br>するために使用されます。 | はい                             | 少なくとも1台のCisco EPN<br>Manager サーバーがHA用に<br>設定されていないとこの<br>ポートは自動的に無効にな<br>ります。 |
| 2021 | ТСР       | FTPを使用してデバイスにイメー<br>ジを配布する。                                                                                               | いいえ                            |                                                                               |
| 6789 | ТСР       | Java Remote Method Invocation<br>(RMI) 操作に使用されます。                                                                         | 対応                             |                                                                               |
| 8005 | ТСР       | Tomcat シャットダウン サーバー<br>ソケット ポート                                                                                           | 対応                             |                                                                               |
| 8082 | ТСР       | HA ヘルスモニターの Web イン<br>ターフェイスの場合(HTTPS 経<br>由)。<br>プライマリサーバーとセカンダリ<br>サーバーが HTTPS を介してヘル<br>スステータスを監視するために使<br>用します。       | いいえ<br>(HA が設<br>定されてい<br>る場合) |                                                                               |
| 8085 | ТСР       | ユーザーがハイアベイラビリティ<br>で準備テストを実行する場合、プ<br>ライマリサーバーとセカンダリ<br>サーバー間のネットワーク帯域幅<br>速度を確認するためにヘルスモニ<br>タープロセスで使用されます               | いいえ<br>(HA が設<br>定されてい<br>る場合) |                                                                               |
| 8087 | ТСР       | HAセカンダリバックアップサー<br>バー上のソフトウェアを更新する<br>(トランスポートとして HTTPS<br>を使用)。                                                          | いいえ                            |                                                                               |
| 8091 | ТСР       | このポートはWebコンテナによっ<br>て使用されます。                                                                                              | 対応                             |                                                                               |

| ポート                 | プロト<br>コル | 使用方法                                                                            | 無効にして<br>も安全か? | 注記                                                                                                    |
|---------------------|-----------|---------------------------------------------------------------------------------|----------------|----------------------------------------------------------------------------------------------------|
| 8456                | ТСР       | これは、HTTP/1.1 リクエストの<br>Tomcat HTTP コネクタで使用され<br>ます。                             | 対応             | _                                                                                                    |
| 8457                | ТСР       | HTTP コネクタは SSL リクエスト<br>を処理できないため、このポート<br>は SSL リクエストを処理するコ<br>ネクタポートとして機能します。 | 対応             |                                                                                                    |
| 9991                | UDP       | Netflow データ パケットを受信す<br>る。                                                      | はい             | Cisco EPN Manager は<br>Netflow をサポートしていま<br>せん。ネットワーク ファイ<br>アウォールでこのトラ<br>フィックを無効にする必要<br>があります。              |
| 9992                | ТСР       | HTTP または HTTPS を使用して<br>M-Lync を管理する。                                           | はい             | Cisco EPN Manager は<br>M-Lync をサポートしていま<br>せん。ネットワーク ファイ<br>アウォールでこのトラ<br>フィックを無効にする必要<br>があります。               |
| 11011<br>~<br>11014 | ТСР       | 独自の Cisco Networking Services<br>(CNS) プロトコルトラフィック<br>の PnP 操作の場合。              | はい             | Cisco EPN Manager は PnP を<br>サポートしていません。<br>ネットワーク ファイア<br>ウォールでこのトラフィッ<br>クを無効にする必要があり<br>ます。                 |
| 61617               | ТСР       | Java メッセージング サービス<br>(JMS) 接続上での MTOSI NBI<br>通知の場合。<br>PnP 操作にも使用されます。         | はい             | Cisco EPN Manager は JMS<br>または PnP 上で MTOSI をサ<br>ポートしていません。ネッ<br>トワーク ファイアウォール<br>でこのトラフィックを無効<br>にする必要があります。 |

# セキュアなデフォルト設定

Cisco EPN Manager 可能な限りセキュアなデフォルトのアプリケーション設定が搭載されてい ます。それらの設定は、脅威モデルを分析し、特定の状況のリスクを評価した後にのみ、変更 できます。デフォルト設定では、Cisco EPN Manager は次を行うよう、最善を尽くします。

- デフォルトのパスワードを使用しない。
- •不要な OS や Oracle パッケージ/サービスにアクセスできないようにする。
- Cisco EPN Manager のリリース時に、組み込み OS および Oracle に最新のセキュリティパッ チが適用されます。
- •人間のユーザーによるOracleアクセスパスワードの使用を許可しない。これらのパスワードはマシンで生成され、内部コンポーネントによって使用されます。

# インストールの強化

Cisco EPN Manager のインストールを強化するには、次のタスクを実行する必要があります。

- 1. 正当なトラフィックのみを許可するように、組み込みの内部および外部のネットワーク ファイアウォールを設定します。
- 2. すべての着信トラフィックと発信トラフィックに暗号化を使用します。
- 3. 正当なトランザクションのみを送信できるように、Cisco EPN Manager とそのピア システムを設定します。

先に進む前に、まず Cisco EPN Manager がピア システムとやり取りする方法を理解する必要が あります。一般的なHA展開用の管理トラフィックフローと外部ネットワークファイアウォー ルとともに、これを次の図に示します。

(注) これらのファイアウォールを実装することをお勧めしますが、必須ではありません。

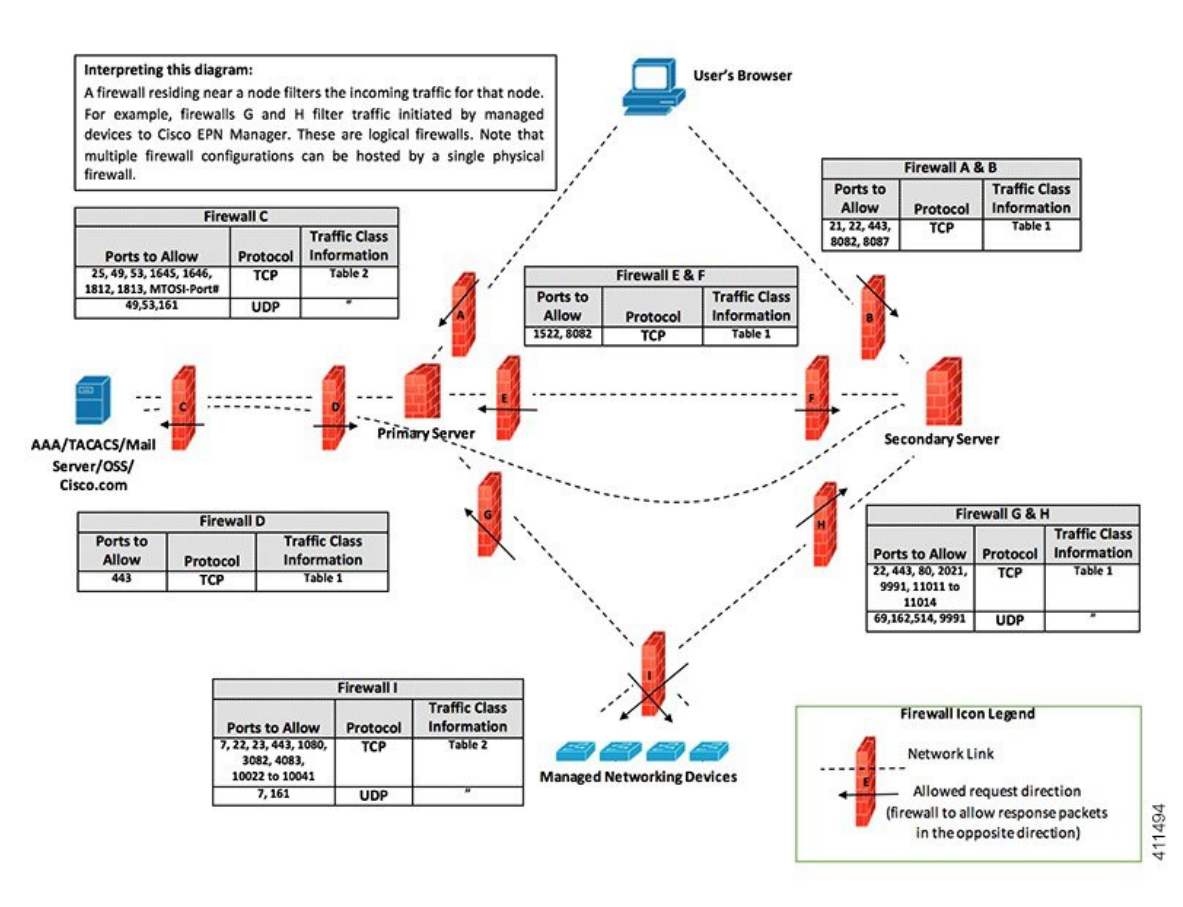

インストール環境によっては、ファイアウォールの設定をカスタマイズしてセキュリティをさ らに向上させることが必要になります。一般的なポリシーとして、不要なポートやセキュアで ないポート(暗号化されたトラフィックを送信しないなど)をすべて無効にする必要がありま す。

## 組み込み型アプリケーション ファイアウォールの設定

アプリケーションファイアウォールを設定するには、インストール環境で実行する必要のない Cisco EPN Manager の機能を無効にする必要があります。これにより、ファイアウォール内の 対応するリスニング ポートが自動的にシャットダウンされます。

- ステップ1 現在有効になっているポートを識別します。
  - a) 外部に公開される展開で使用されるポートのリストを表示するには、Cisco EPN Manager CLI 管理者ユー ザーとしてログインし、show security-status コマンドを実行します。
  - b) OS レベルで開いているすべてのリスニングポートのリストを表示するには、CLI 管理者ユーザーとし てログインし、show netstat コマンドを実行します。
- **ステップ2** ガイダンスについては表1:組み込みのファイアウォールを介した開いているポートのリスニング (5 ページ)を使用して、これらのポートの中で Cisco EPN Manager の通常の機能を中断させることなく安全 に無効にできるものを特定します。

次の点に注意してください。

- Cisco EPN Manager は、内部操作に一部のリスニングポートを使用します。これらのポートは、組み 込みファイアウォールの背後に隠されたままになります。
- ・表1:組み込みのファイアウォールを介した開いているポートのリスニング (5ページ)に示す手順のみを使用してポートを有効または無効にする必要があります。

## 外部ネットワーク ファイアウォールの設定

組み込みファイアウォールに加えて、Cisco EPN Manager とそのピア システムが使用するリス ニング ポートを対象とするトラフィックのみを許可するようにネットワーク ファイアウォー ルを展開することもできます。「インストールの強化」のトピックで示した図では、表1:組 み込みのファイアウォールを介した開いているポートのリスニング (5ページ) および表 2:宛先ポートの使用元 Cisco EPN Manager (10ページ) に示すポート情報を使用してファイ アウォールルールをセットアップする方法を説明しています。この図を使用して、管理ネット ワークに適したファイアウォール設定を決定します。

- トラフィッククラスを識別するには、表1:組み込みのファイアウォールを介した開いているポートのリスニング (5ページ)の「使用方法」の列を参照してください。Cisco EPN Manager のインストール環境で使用されていないサービスが使用するポートを無効にすることをお勧めします。
- ・また、ネットワークファイアウォールで(ネットワークデバイスまたはピアシステムに 接続するために)Cisco EPN Manager が発信トラフィックに使用する宛先ポートも有効に する必要があります。これらの宛先ポートとそれらの目的のリストについては、表2:宛 先ポートの使用元 Cisco EPN Manager (10ページ)を参照してください。

| ポート | プロトコル   | 使用する場合                                  |
|-----|---------|-----------------------------------------|
| 7   | TCP/UDP | ICMP を使用したエンドポイントの検出。                   |
| 22  | ТСР     | 管理対象デバイスとの SSH 接続の開始。                   |
| 23  | ТСР     | Telnet を使用した管理対象デバイスとの通信。               |
| 25  | ТСР     | SMTP サーバーを使用した電子メールの送信。                 |
| 49  | TCP/UDP | TACACS を使用した Cisco EPN Manager ユーザーの認証。 |
| 53  | TCP/UDP | DNS サービスへの接続。                           |
| 161 | UDP     | SNMP を使用したポーリング。                        |

表 2: 宛先ポートの使用元 Cisco EPN Manager

| ポート                         | プロトコル | 使用する場合                                                                                                    |
|-----------------------------|-------|----------------------------------------------------------------------------------------------------|
| 443                         | ТСР   | HTTPSを使用した Cisco NCS 2000 デバイスのイメージのアッ<br>プロードおよびダウンロードと設定バックアップ/復元の実<br>行。                                                                                                    |
| 1522                        | ТСР   | プライマリとセカンダリの HA サーバー間での通信(プライ<br>マリとセカンダリのサーバー間での Oracle データベースの同<br>期に Oracle JDBCトラフィックを許可する)。                                                                                                  |
| 1080                        | ТСР   | Socket Secure (SOCKS) プロトコルを使用した Cisco オプティ<br>カル ネットワーキング システム (ONS) および Cisco NCS<br>2000 シリーズのデバイスとの通信。                                                                                        |
| 1645、1646、およ<br>び 1812、1813 | UDP   | RADIUS を使用した Cisco EPN Manager ユーザーの認証。                                                                                                    |
| 3082                        | ТСР   | TL1 プロトコルを使用した Cisco ONS および Cisco NCS 2000<br>のデバイスとの通信。                                                                                                    |
| 4083                        | ТСР   | TL1 プロトコルを使用した Cisco ONS および Cisco NCS 2000<br>シリーズのデバイスとの通信。                                                                                                    |
| 8082                        | ТСР   | HTTPSを使用したプライマリとセカンダリのHA サーバー間<br>の通信による相互の正常性の監視。                                                                                                    |
| 8085                        | ТСР   | ユーザーがハイアベイラビリティで準備テストを実行する場合、プライマリサーバーとセカンダリサーバー間のネットワー<br>ク帯域幅速度を確認するためにヘルスモニタープロセスで使<br>用されます                                                                                                   |
| 10022 ~<br>10041            | ТСР   | パッシブ FTP ファイル転送(デバイスの設定やレポートの取<br>得など)。                                                                                                    |
| MTOSI/RESTCONF<br>TCP ポート番号 | ТСР   | Cisco EPN Manager サーバーに接続された NBI クライアント<br>でリッスンする(このポートが NBI クライアントシステムに<br>よって設定された後、ポート番号を含む登録通知メッセージ<br>が Cisco EPN Manager サーバーに送信される)。詳細につい<br>ては、MTOSI または RESTCONF API のガイドを参照してく<br>ださい。 |

## トラフィック暗号化のセットアップ

次のトラフィック グループを暗号化する必要があります。

 ノースバウンドトラフィック:このグループは、人間のユーザーのブラウザからのクライ アント/サーバートラフィックか、またはビジネスサポートシステム/運用サポートシス テム(BSS/OSS)からのNBIトラフィックで構成されます。このトラフィックはHTTP経 由で送信されるため、HTTPS(TLSで暗号化されたHTTP)を実装する必要があります。

- ・サウスバウンドトラフィック:このグループは、SNMPやHTTPなどの幅広いプロトコル を使用して管理対象デバイスを照会または設定する管理トラフィックで構成されます。
   SSHやSNMPv3などのプロトコルを使用して、このトラフィックを保護できます。この トラフィックを暗号化するために実行する必要がある設定手順の説明については、「SNMPv3 を使用した Cisco EPN Manager とデバイス間の通信の強化」を参照してください。
- ・ピアシステム間の水平方向のトラフィック:このグループは、Cisco EPN Managerと、外部認証サーバー(TLS-EAPによって保護)やSMTPメールサーバー(TLSによって保護)などの他のさまざまなサポートシステム間のトラフィックで構成されます。保護する必要があるアプリケーションプロトコルに応じて、異なる暗号化プロトコルが使用されます。
   一部のアプリケーションプロトコルには、暗号化が組み込まれている場合もあります。
- HA展開のプライマリサーバーとセカンダリサーバー間の水平方向のトラフィック:この グループは、プライマリモードとセカンダリモードで実行している2台のCisco EPN Managerサーバー間のトラフィックで構成されます。各サーバーは、もう一方のサーバー の正常性を監視し、HTTPSで保護されている接続を介してデータベースとその他のファ イルのコンテンツの同期を保ちます。

## SNMPv3 を使用した Cisco EPN Manager とデバイス間の通信の強化

SNMPv3 は、SNMPv2 よりもセキュリティ機能が高いプロトコルです。デバイスが SNMPv3 を サポートしている場合は、SNMPv3 を使用して Cisco EPN Manager サーバーと通信するように デバイスを設定します。次の手順は、新しいデバイスを追加するときに SNMPv3 を指定する方 法について説明しています。

| デバイスの<br>追加方法                   | SNMPv3 を指定する方法                                                                                                    | 詳細については、以下<br>を参照してください。                       |
|---------------------------------|----------------------------------------------------------------------------------------------------|------------------------------------------------|
| 1 つのデバ<br>イスの追加                 | [デバイスの追加 (Add Device)]ダイアログボックス<br>で、[SNMPプロパティ (SNMP Properties)]ページに移<br>動し、[バージョン (Versions)]ドロップダウンリスト<br>から [v3]を選択します。                                                                                                    | 手動によるデバイスの<br>追加(新規デバイスタ<br>イプまたはデバイスシ<br>リーズ) |
| 複数のデバ<br>イスの追加<br>(一括イン<br>ポート) | <ul> <li>CSV ファイルを編集するときは、次のように入力します。</li> <li>•[SNMPバージョン (SNMP Version)]列で3を入力します。</li> <li>•[snmpv3_user_name]、[snmpv3_auth_type]、<br/>[snmpv3_auth_password]、[snmpv3_privacy_type]、および[snmpv3_privacy_password]の各列に適切な値<br/>を入力します。</li> </ul> | CSV ファイルを使用し<br>たデバイスのインポー<br>ト                |

| デバイスの<br>追加方法                         | SNMPv3 を指定する方法                                                                                                    | 詳細については、以下<br>を参照してください。             |
|---------------------------------------|----------------------------------------------------------------------------------------------------|--------------------------------------|
| ディスカバ<br>リを使用し<br>た複数のデ<br>バイスの追<br>加 | [ディスカバリ設定 (Discovery Settings)]ダイアログボッ<br>クスで、[クレデンシャルの設定 (Credential Settings)]<br>エリアに移動し、[SNMPv3 クレデンシャル (SNMPv3<br>Credentials)]をクリックします。[+]記号をクリックし<br>て、デバイス クレデンシャルを追加します。 | カスタマイズされた<br>ディスカバリ設定での<br>ディスカバリの実行 |

#### 始める前に

SNMPv3 をサポートするネットワーク デバイスで、(HMAC-SHA-96 などの適切なセキュリ ティアルゴリズムを使用して) SNMPv3 が有効になっていることを確認します。

#### CLIを使用した外部認証の設定

ユーザーアカウントとパスワードを管理するには、RADIUSやTACACS+などのセキュアな認 証プロトコルで稼働する専用のリモート認証サーバーを使用することを推奨します。以下の手 順に従って認証を設定することに加えて、外部認証ベンダーに連絡して、その他のセキュリ ティ強化案を問い合わせてください。

(注) ローカルユーザー認証を使用することにした場合は、デフォルトのパスワードポリシーを確認し、強化する必要があるかどうかを判断してください。ローカル認証のためのグローバルパスワードポリシーの設定を参照してください。

外部 AAA サーバーを使用してユーザーを認証するように Cisco EPN Manager を設定します。 サーバーを設定は、Web GUI を使用しても、コマンドラインインターフェイス(CLI)を使用 しても行えます。リモートユーザー認証を GUI で設定する場合は、外部認証の設定を参照し てください。

CLIを使用して外部認証を設定するには、次の手順に従います。EPNMはCLIを介したTACACS+の設定のみをサポート

- **ステップ1** Cisco EPN Manager サーバーとの SSH セッションの確立の説明に従って、コマンド ラインを使用して、 Cisco EPN Manager にログインします。
- ステップ2 コンフィギュレーション モードを開始します。
- ステップ3 次のコマンドを入力して外部認証 TACACS+ サーバーをセットアップします。

aaa authentication tacacs+ server tacacsIP key plain shared-secret

ここで、

- tacacsIP はアクティブな TACACS+ サーバーの IP アドレスです。
- shared-secret はアクティブな TACACS+ サーバーのプレーンテキストの共有秘密です。

ステップ4 次のコマンドを入力して、管理者権限を持つユーザーを作成します。このユーザーは、前のステップで指定したサーバーによって認証されます。

username username password remote role admin [email emailID]

ここで、

- username はユーザー ID の名前です。
- password はユーザーのプレーンテキストのパスワードです。
- emailID はユーザーのメール アドレスです(オプション)。

## ブルートフォースパスワード攻撃に対する SSH の強化

パスワードベースの SSH 認証はブルート フォース攻撃に対して脆弱であるため、Cisco EPN Manager のインストール後に、承認されている公開キーのタイプ(PubkeyAcceptedKeyTypes)のいずれかに切り替えることをお勧めします。Cisco EPN Manager で承認されている公開キーのタイプ(PubkeyAcceptedKeyTypes)のリストは次のとおりです。

- ecdsa-sha2-nistp256-cert-v01@openssh.com
- ecdsa-sha2-nistp384-cert-v01@openssh.com
- ecdsa-sha2-nistp521-cert-v01@openssh.com
- ssh-ed25519-cert-v01@openssh.com
- ssh-rsa-cert-v01@openssh.com
- ecdsa-sha2-nistp256
- ecdsa-sha2-nistp384
- ecdsa-sha2-nistp521
- ssh-ed25519

切り替えるには、次の手順を実行します。

- ステップ1 Linux CLI 管理者ユーザーとしてログインし、シェルにアクセスします。
- ステップ2 現在のユーザーを確認します。

#### # whoami

結果の出力は、Linux ルートユーザーではなく、Linux 管理者ユーザーであることを示す必要があります。

**ステップ3** Cisco EPN Manager 管理者ユーザーの場合は、承認されている公開キータイプ(PubkeyAcceptedKeyTypes) のいずれかを使用し、2048 ビット以上の強度を持つツール(puTTYgen など)を使用してキーペアと SSH 文字列を作成します。 たとえば、次のように ed25519 を使用してキーを生成します。

\$ ssh-keygen -t ed25519 -N ""

SSH 文字列は次のようになります。

ssh-ed25519 AAAAC3Nza... .....root@localhost.localdomain

- **ヒント** 秘密キーをファイルに保存します。できれば、パスフレーズを使用して暗号化された形式で保存 してください。また、パスフレーズを手元に置いてください。
- **ステップ4** authorized\_keys ファイルを作成し、適切なアクセス権限を Cisco EPN Manager 管理者ユーザーに割り当てます。
  - a) 管理者ユーザーのホームディレクトリで、.sshディレクトリを作成し、このディレクトリの読み取り、 書き込み、および実行の権限を管理者ユーザーのみに割り当てます。

```
# cd ~
# mkdir .ssh
# chmod 700 ~/.ssh
```

b) 承認されたキーファイルを作成します。

```
# cd .ssh
# vi authorized_keys
```

- c) ステップ3で作成した SSH 文字列を authorized\_keys ファイルにコピーして貼り付け、ファイルを保存 します。
- d) authorized\_keysファイルの読み取り、書き込み、および実行の権限を管理者ユーザーのみに割り当てます。

```
# chmod go= ~/.ssh/authorized_keys
# chmod u=rwx ~/.ssh/authorized keys
```

e) authorized kekys ファイルに適切なアクセス権を割り当てたことを確認します。

```
# ls -al
```

結果の出力は次のようになります。

total 6 drwx-----. 2 admin gadmin 1024 May 10 00:25 . drwx-----. 6 admin gadmin 1024 May 10 00:24 . -rwx-----. 1 admin gadmin 398 May 10 00:25 authorized\_keys

この例では、Linux 管理者ユーザーは admin という名前です

ステップ5 bash シェルのルート ユーザーに切り替えます。

# sudo -i

- ステップ6 sshd config ファイルを更新します。
  - a) /etc/ssh ディレクトリにある sshd\_config ファイルの現在のバージョンと元のバージョンをコピーします。

# cp /etc/ssh/sshd\_config /etc/ssh/sshd\_config.orig

- b) vi エディタに sshd\_config ファイルを開きます。
  - # vi /etc/ssh/sshd\_config

c) 次のキーと値のペアを入力します。

Protocol 2 MaxAuthTries 3 PasswordAuthentication no PermitRootLogin no AuthenticationMethods publickey PubkeyAuthentication yes

- 重要 デフォルトの sshd\_config ファイルでは、これらのキーと値のペアの一部が既に指定されていることがあります。この場合は、次のいずれかを行います。
  - 上記の値と一致しない値を変更します。
  - 既存のキーと値のペアをコメントアウトし、新しい行に必要なエントリを指定します。
  - こうすることで、キーと値のペアの競合や重複を防ぐことができます。
- d) ファイルを保存します。
- ステップ7 sshd をリロードします。

# systemctl reload sshd.service

注意 sshd は再起動しないでください。前述の設定手順のいずれかが適切に完了せず、sshd を再起動し た場合は、SSH にアクセスできなくなります。現在の SSH セッションは維持されるため、sshd を リロードする方がはるかに安全です(必要な修正を行えるようにします)。

SSH認証の構成が完了しました。設定が成功したことを確認するには、既存のSSHセッションを開いたま まにして(何かを修正する必要がある場合に備えて)、この手順のステップ3で作成した秘密キーとパス フレーズを使用して新しい SSH セッションを開きます。

## NTP の強化

Network Time Protocol (NTP) は、サーバーの日付と時刻の更新を認証します。NTP での時刻 同期を実行するために、Cisco EPN Managerサーバーを設定することをお勧めします。ネット ワーク全体の NTP 同期の管理で障害が発生した場合、異常な結果が発生する可能性がありま す。ネットワーク時刻精度の管理は組織のネットワークアーキテクチャを含む広範囲の問題で あり、このガイドの範囲外です。このトピックの詳細については、シスコ ホワイトペーパー 『Network Time Protocol: Best Practices』などを参照してください。

次の点に注意してください。

- NTPを使用すると、セキュリティ侵害に関連する障害が発生する可能性があるため、NTP バージョン4(NTPv4)を使用して Cisco EPN Manager サーバーの NTP 機能を強化する必 要があります。また、Cisco EPN Manager は NTPv4 には NTPv3 との後方互換性があるた め、NTPv3 もサポートしています。
- Cisco EPN Manager には最大 5 台の NTP サーバーを設定できます。

## Cisco EPN Manager サーバーでの NTP のセットアップ

Network Time Protocol (NTP) を使用して、NTP サーバーを使用するサーバーとネットワーク デバイス上のクロックを同期するには、まず Cisco EPN Manager 上に NTP をセットアップする 必要があります。その実行方法については、サーバーでの NTP の設定 を参照してください。

## 認証された NTP の更新の有効化

次の手順を実行し、認証された NTP の更新をセットアップします。

- ステップ1 Cisco EPN Manager サーバーとの SSH セッションの確立の説明に従って、コマンド ラインを使用して、 Cisco EPN Manager にログインします。
- ステップ2 コンフィギュレーション モードを開始します。
- ステップ3 次のコマンドを入力して外部 NTPv4 サーバーをセットアップします。

ntp server serverIP ntp-key-id ntp-type password

#### ここで、

- serverIP は、使用する認証 NTPv4 サーバーの IP アドレスです。
- *ntp-key-id* は、NTPv4 サーバーの MD5 キー ID です。
- ntp-type は、プレーンまたはハッシュのいずれかにすることができます。
- password は NTPv4 サーバーの MD5 プレーン テキスト パスワードです。

次に例を示します。

ntp server 209.165.202.128 20 plain myPass123

または

ntp server 209.165.202.128 20 hash myPass123

- ステップ4 次のテストを実行して、NTP 認証が正しく動作していることを確認します。
  - a) NTP 更新の詳細を確認します。

show run

b) NTP 同期の詳細を確認します。

show ntp

#### NFS ベースの外部ストレージ サーバーの設定

NFS サーバーは、特にデータ バックアップの場合、Cisco EPN Manager のインストールで外部 ストレージとして使用できます。NFSには組み込みのセキュリティがないので、NFS サーバー をセキュアにするために次のセキュリティ対策をできる限り多く実装する必要があります。

- •NFSサーバーの前にファイアウォールを設定します。実質的にはこれを行うには、NFSが さまざまな設定ファイルで使用するポートを固定し、ファイアウォールの設定でこれらの ポートを指定します。
- ポートマッパーを使用します。NFSサーバーで、特定のIPアドレスを含むNFSトランザクションのみ許可します。
- ・感染した DNS 経由の攻撃を防ぐには、NFS を構成するときに(ドメイン名ではなく)IP アドレスのみ指定します。
- •フォルダのエクスポートを設定する際に、/etc/exportsファイルで [root\_squash] オプション を使用します。
- ・/etc/exports ファイルを設定する際に、[セキュア(secure)] オプションを使用します。
- バックアップステージングとストレージフォルダを設定する際に、nosuidオプションと noexec mountオプションを使用します。

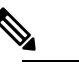

- 注 ステージングフォルダを設定することは必須ではあり ません。
- ストレージフォルダ(およびオプションのステージングフォルダ)に対して、ファイル アクセス許可値[755](すべてのユーザーに読み取りおよび書き込み特権を付与)を設定 し、userid [65534](システム権限を持っていないユーザー[nobody])を所有者として設定 します。
- SSH または SSL/TLS のいずれかを介して NFS トラフィックをトンネリングします。SSH の場合、ユーザー認証ではなく RSA キーベースの認証を使用します。

NFS ベースのストレージの安全性のためには、これらの対策の1つのみに頼らないでくださ い。最善策は、状況に合わせて最適な対策の組み合わせを実装することです。また、このリス トは網羅的なものではないことに注意してください。ストレージを強化するときは、高レベル の信頼を達成するために、事前にLinuxシステム管理者およびセキュリティ専門家と状況につ いて相談することをお勧めします。

## 管理者ユーザーの作成

管理者ユーザーを作成するには、次の手順を実行します。

**ステップ1** Linux CLI 管理者ユーザーとしてログインし、シェルにアクセスします。

ステップ2 次のコマンドを入力して、ユーザーを作成します。

次に例を示します。

admin(config)# username xyzabc password plain Text1234 role network-admin それぞれの説明は次のとおりです。

- •xyzabcには、必要なユーザー名を指定できます。
- ・plain Text1234 には、プレーンテキストのパスワードを指定できます。
- network-admin には、ユーザーに割り当てられたロールを指定できます。

デフォルトでは、設定するパスワードには6文字以上の英数字を含める必要があります。大文字と小文字がそれぞれ1文字以上必要です。パスワードにユーザー名またはciscoという単語を含めることはできません。パスワードポリシーを変更して、次の制限付きで特殊文字を含めることができます。

- パスワードが二重引用符で囲まれている場合は、特殊文字の%(パーセント)、、(カンマ)、<(小なり)、>(大なり)、|(パイプ)を使用できます。例:「Test123%」」。
- •特殊文字の"(引用符)、?(疑問符)、\(バックスラッシュ)、`(抑音アクセント)は、パスワー ドフィールドではサポートされていません。
- その他の特殊文字(#(ハッシュ)、\*(アスタリスク)、:(コロン)など)は、二重引用符で囲まず に使用できます。

# CSDL プロセス

Cisco EPN Manager の開発は、シスコ セキュア開発ライフサイクル(CSDL)プロセスに準拠 しています。これは、製品とインストールのセキュリティを向上させるために、開発から展開 までの期間全体を対象としています。Cisco EPN Manager の製品設計は、特定の基準に対する セキュリティの観点からレビューされ、製品はセキュリティツールとテスト方法を使用してデ ストされます。さらに、Cisco EPN Manager は外部のセキュリティ専門家や侵入テストの担当 者によってレビューされます。(Cisco EPN Manager の更新のライフサイクルの一般としての) セキュリティ修正の展開方法の説明については、「シスコのセキュリティ問題解決プロセス」

## シスコのセキュリティ問題解決プロセス

欠陥と脆弱性には、顧客が見つけたものとシスコが発見したものの2つのタイプがあります。 Cisco EPN Manager についてシスコがそれらにどのように対処しているかについて説明します。

#### 顧客が見つけた欠陥と脆弱性

1. Cisco Technical Assistance Center (TAC) を使用して顧客がサービス要求を行った後、Cisco TAC は Cisco Defect and Enhancement Tracking System (CDETS) 障害レポートを開くことが できるサポート チーム (問題に応じて異なる) と共にケースを開きます。

- 2. シスコは欠陥を評価し、その欠陥が Cisco EPN Manager にセキュリティ上のリスクをもた らすかどうかを判断します。この欠陥がセキュリティにリスクをもたらす場合、シスコは 脆弱性として分類します。それ以外の場合、シスコは欠陥をソフトウェアの通常の欠陥と して扱います。
- 3. シスコでは、次のいずれかを実行します。
  - ・セキュリティの脆弱性については、シスコは Cisco Product Security Incident Response Team (PSIRT) に報告し、Cisco PSIRT ガイドラインに準拠した修正プログラムを開 発して Cisco PSIRT がクライアントへの脆弱性の開示とパッチの配信の両方を処理で きるようにします。
  - ケ陥の場合、シスコはその重大度を判断し、修正プログラムのリリースをスケジュールします。

#### シスコが発見した欠陥と脆弱性

Cisco EPN Manager のバージョンの販売終了日から1年間、シスコは TACS または Cisco.com Web サイトを通じて報告された重大なバグとセキュリティ上の脆弱性に対するバグ修正、メン テナンス リリース、対応策、またはパッチを提供します。

## 二要素認証

二要素認証機能は、Cisco EPN Manager にログインするための2 段階認証プロセスを提供しま す。Cisco EPN Manager は、RADIUS プロトコルを使用した Cisco ACS サーバー経由のユーザー の二要素認証をサポートしています。Cisco ACS は、外部データベースとして RSA SecurID サー バーをサポートしています。

二要素認証は、ユーザーの PIN と個別に登録された RSA SecurID トークンの2 段階の検証で構成されます。ユーザーが PIN とともに正しいトークンコードを入力すると、認証が成功し、 ユーザーは Cisco EPN Manager へのログインが許可されます。

Cisco EPN Manager で二要素認証を有効にするための前提条件

- Cisco EPN Manager:バージョン 3.0.1 以降
- ・有効なライセンスがある Cisco ACS サーバー:バージョン 5.x
- ・有効なライセンスがある RSA サーバー:バージョン 8.4
- RSA クライアントツール:最新バージョン

#### Cisco EPN Manager での二要素認証の有効化

Cisco EPN Manager で二要素認証を有効にするには、次のタスクを実行します。

•二要素認証向けの RSA サーバーの設定 (21ページ)

- RSA サーバーと Cisco ACS サーバーの同期 (22 ページ)
- Cisco ACS サーバーにクライアントとして Cisco EPN Manager を追加する (24 ページ)
- Cisco EPN Manager での RADIUS サーバーの詳細の追加 (24 ページ)

#### ニ要素認証向けの RSA サーバーの設定

Cisco Secure ACS は、外部データベースとして RSA SecurID サーバーをサポートしています。

RSA SecurID の二要素認証は、ユーザーの個人識別番号(PIN)と、タイムコードアルゴリズムに基づいて使い捨てのトークンコードを生成する、個別に登録された RSA SecurID トークンで構成されます。

異なるトークンコードが固定間隔(通常は30または60秒ごと)で生成されます。RSA SecurID サーバーでは、この動的な認証コードが検証されます。各 RSA SecurID トークンは固有であ り、過去のトークンに基づいて将来のトークンの値を予測することはできません。

Cisco ACS 5.x サーバーを、RADIUS プロトコルを介した RSA SecurID サーバー認証と統合できます。

二要素認証のために RSA サーバーを設定するには、次のタスクを実行します。

- RSA サーバーへのユーザーの追加 (21ページ)
- RSA サーバーでのユーザーへのトークンの割り当て (22 ページ)

#### RSA サーバーへのユーザーの追加

RSA サーバーにユーザーを追加するには、次の手順を実行します。

- **ステップ1** セキュリティコンソールで、[ID (Identity)]>[ユーザー (Users)]>[新規追加 (Add New)]をクリック します。
- ステップ2 [管理制御(Administrative Control)] セクションで、[セキュリティドメイン(Security Domain)] ドロップ ダウンリストから、[システムドメイン(System Domain)]を選択します。
- ステップ3 [ユーザーの基本設定(User Basics)] セクションで、次の手順を実行します。
  - a) (オプション)[名 (First Name)]フィールドに、ユーザーの名を入力します。255 文字以下にする必 要があります。
  - b) (オプション) [ミドルネーム (Middle Name)] フィールドに、ユーザーのミドルネームを入力しま す。255 文字以下にする必要があります。
  - c) [姓(Last Name)]フィールドに、ユーザーの姓を入力します。255 文字以下にする必要があります。
  - d) [ユーザーID (User ID)]フィールドに、ユーザーのユーザー ID を入力します。ユーザー ID は 48 文字 以下にする必要があります。

ステップ4 [パスワード (Password)] セクションで、次の手順を実行します。

a) [パスワード (Password)]フィールドに、ユーザーのパスワードを入力します。これは、ユーザーのア イデンティティ ソース パスワードです。

- b) [パスワードの確認 (Confirm Password)]フィールドに、[パスワード (Password)]フィールドに入力 したパスワードを入力します。
- **ステップ5** [アカウント情報(Account Information)] セクションで、次の手順を実行します。
  - a) [アカウントの開始(Account Starts)]ドロップダウンリストで、ユーザーのアカウントをアクティブに する日付と時刻を選択します。タイムゾーンは、ローカルシステム時刻によって決定されます。
  - b) [アカウントの有効期限(Account Expires)]ドロップダウンリストで、ユーザーのアカウントが期限切 れになる日付と時刻を選択するか、または有効期限なしでアカウントを設定します。タイムゾーンは、 ローカルシステム時刻によって決定されます。
- **ステップ6** [保存 (Save)] をクリックします。

#### RSA サーバーでのユーザーへのトークンの割り当て

トークンを割り当てると、そのトークンが特定のユーザーに関連付けられます。トークンを ユーザーに割り当てるには、次の手順を実行します。

#### 始める前に

トークンを割り当てるユーザーごとに、RSAサーバーにアクティブなユーザーレコードが存在 することを確認します。

- ステップ1 セキュリティコンソールで、[ID (Identity)]>>[ユーザー (Users)]>[既存の管理 (Manage Existing)] をクリックします。
- ステップ2 検索フィールドを使用して、トークンを割り当てるユーザーを検索します。
- ステップ3 検索結果から、トークンの割り当て先となるユーザーをクリックします。
- ステップ4 コンテキストメニューの [SecurID トークン (SecurID Token)]の下で、[追加の割り当て (Assign More)] をクリックします。
- ステップ5 [ユーザーに割り当て(Assign To Users)]ページの使用可能なRSA SecurIDトークンのリストから、[フリーのSecureIDソフトウェアトークン(Free SecureID Software Token)]チェックボックスをオンにします。
- ステップ6 [割り当て(Assign)]をクリックします。

## RSA サーバーと Cisco ACS サーバーの同期

RSA サーバーと Cisco ACS サーバーを同期するには、次のタスクを実行します。

- RSA サーバーでの設定ファイルの生成 (23ページ)
- Cisco ACS サーバーでの RSA サーバーの設定 (23 ページ)

#### RSA サーバーでの設定ファイルの生成

この手順では、RSA SecurID サーバー管理者が認証エージェントとコンフィギュレーション ファイルを作成する方法について説明します。認証エージェントは、RSAデータベースにアク セスする権限を持つデバイス、ソフトウェア、またはサービスのドメインネームサーバー (DNS) 名と IP アドレスです。コンフィギュレーションファイルには、RSA トポロジと通信 について記述します。Cisco ACS サーバーの設定作業を完了するために必要な sdconf.rec ファ イルを生成するには、次の手順に従います。従います。

- ステップ1 RSA セキュリティコンソールで、[アクセス(Access)]>>[認証エージェント(Authentication Agents)]> [新規追加(Add New)] の順に移動します。
- ステップ2 [新規認証エージェントの追加(Add New Authentication Agent)]ウィンドウで、追加する各エージェントの [ホスト名(Hostname)]と[IP アドレス(IP Address)]を定義します。
- ステップ3 [Authentication Agent Attributes] ウィンドウで、[Agent Type] を [Standard Agent] として定義します。
- ステップ4 [Access] > [Authentication Agents] > [Generate Configuration File] に移動して sdconf. rec ファイルを生成し、 [Generate Configuration File] をクリックします。[Maximum Retries] と [Maximum Time Between Each Retry] に ついては、デフォルト値を使用します。
- ステップ5 [Download Now]をクリックしてコンフィギュレーションファイルをダウンロードします。画面に指示が表示されたら、[Save to Disk]をクリックして、ZIPファイルのローカルコピーを保存します。.zipファイルには、実際の設定である sdconf. rec ファイルが含まれています。

#### Cisco ACS サーバーでの RSA サーバーの設定

この手順では、sdconf.rec コンフィギュレーション ファイルを取得し、Cisco ACS サーバーに 送信する方法について説明します。

#### 始める前に

RSA サーバーで sdconf.rec ファイルを生成したことを確認します。

- ステップ1 Cisco Secure ACS バージョン 5.x コンソールで、[Users And Identity Stores] > [External Identity Stores] > [RSA SecurID Token Servers] に移動し、[Create] をクリックします。
- ステップ2 RSA サーバーの名前を入力し、RSA サーバーからダウンロードされた sdconf.rec ファイルを参照します。
- ステップ3 ファイルを選択して [送信 (Submit)]をクリックします。
- **ステップ4** [Access Policies]>[Identity]>[Select] に移動して RSA サーバーをマッピングし、チェックボックスの [Single result Selection] をオンにします。[Identity Source] フィールドで、RSA サーバーの名前を選択し、[Select] を クリックします。
- ステップ5 認証要求を転送するように RADIUS クライアントデバイスを設定します。[Users and Identity Stores] > [External Identity Stores] > [RADIUS Identity Servers] に移動します。

**ステップ6** [General] タブで、RSA RADIUS ID サーバーの名前を入力します。[Primary Server] 領域の下で、[Hostname AAA]、[Shared Secret]、[Authentication port]、[Server Timeout]、[Connection Attempts] の各フィールドにサー バーの詳細を入力します。

# Cisco ACS サーバーにクライアントとして Cisco EPN Manager を追加する

ステップ1 管理ユーザーとして Cisco ACS にログインします。

- ステップ2 左側のサイドバーから、[ネットワーク リソース(Network Resources)] > > [ネットワーク デバイス (Network Devices)] > [ネットワーク デバイスおよび AAA クライアント (Network Devices and AAA Clients)] の順に選択します。
- ステップ3 [ネットワーク デバイス (Network Devices)]ページで [作成 (Create)]をクリックします。
- ステップ4 Cisco EPN Manager サーバーのデバイス名と IP アドレスを入力します。
- ステップ5 認証オプションとして [RADIUS] を選択し、共有秘密を入力します。

この共有秘密は、Cisco EPN Manager で Cisco ACS サーバーを RADIUS サーバーとして追加したときに入力 した共有秘密と

必ず一致するようにします。

ステップ6 [送信(Submit)] をクリックします。

#### Cisco EPN Manager での RADIUS サーバーの詳細の追加

Cisco EPN Manager で Cisco ACS サーバーの詳細を追加し、RADIUS モードを設定するには、 次の手順を使用します。

- Cisco EPN Manager への RADIUS または TACACS+ サーバーの追加
- Cisco EPN Manager サーバー上で RADIUS または TACACS+ モードを設定する

#### ニ要素認証のワークフロー

Cisco EPN Manager 二要素認証ワークフローの手順を以下に示します。

- Cisco EPN Manager への最初のログインでは、RSA サーバーで定義されたモード (user-defined-pin または pin-generated-by-system) に基づいて、ユーザーが覚えておく必要 がある固有の PIN が生成されます。ユーザーは RSA SecurID クライアントツールでこの PIN を入力して RSA SecureID トークンを生成します。
- 2. Cisco EPN Manager のログインページで、ユーザーはユーザー名と RSA SecureID トークン (ステップ1で生成したもの)を入力します。

- **3.** Cisco EPN Manager は、RADIUS プロトコルを介して Cisco ACS サーバーにユーザー名と トークンの詳細を含むログイン要求を送信します。
- 4. Cisco ACS サーバーは、RSA サーバーにログイン要求を転送します。
- 5. RSA サーバーはユーザーの詳細を認証し、Cisco ACS サーバーに対して正常なユーザー認 証を確認します。
- 6. Cisco ACS サーバーは、設定されている認証プロファイルとユーザーを照合し、ユーザーが Cisco EPN Manager にログインできるようにします。

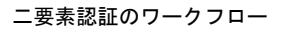

I